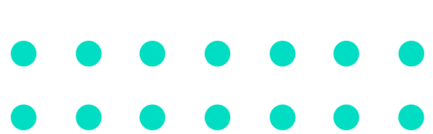

Linux

**OVPN SERPRO** 

serpro.gov.br

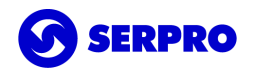

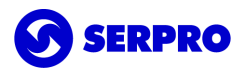

| 1.Introdução<br>1.1. Observações                                                                                                    | <b>2</b><br>2           |
|----------------------------------------------------------------------------------------------------|-------------------------|
| <ul> <li>2.Instalação</li> <li>2.1. Observação</li> <li>2.1.1. Modo Terminal</li> <li>2.1.2. Modo Gráfico</li> </ul>                                                                                                  | <b>2</b><br>2<br>3<br>3 |
| <ul> <li>3.Configuração do OVPN SERPRO</li> <li>3.1. Configuração - Certificado em Token/Smartcard - A3</li> <li>3.2. Configuração - Certificado em Arquivo - A1</li> <li>3.2.1. Importação do certificado</li> </ul> | <b>4</b><br>4<br>4      |
| <ul> <li>4. Utilização do OVPN SERPRO</li> <li>4.1. Execute o cliente OVPN SERPRO.</li> <li>4.2. Selecione o certificado digital que deseja usar.</li> <li>4.3. Selecione o site de sua preferência.</li> </ul>       | <b>6</b><br>6<br>7      |
| 5.Canal de atendimento                                                                                                    | 7                       |

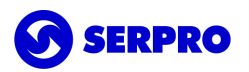

# 1.Introdução

VPN é uma rede de comunicação privada e segura, construída sobre uma rede de comunicação pública (Internet), a qual visa garantir a integridade e a confidencialidade dos dados e informações trocadas entre dois pontos.

Este documento trata da utilização do cliente OVPN SERPRO Linux do Serviço de Acesso Remoto (SAR).

Este cliente contém:

- Uma versão reduzida do OpenVPN;
- O controlador ovpnctl; e
- A interface gráfica ovpngui.

A OVPN SERPRO utiliza autenticação de dois fatores, adicionando assim, uma camada a mais de segurança. Para tanto, é obrigatório a utilização de um certificado digital do tipo E-CPF autorizado pelo controle de acesso do serviço.

Mais informações em https://www.serpro.gov.br/menu/suporte/downloads/acesso-remoto-sar-1.

## 1.1. Observações

O cliente OVPN SERPRO Linux foi desenvolvido para funcionar com as seguintes distribuições Ubuntu Linux: **18.04 LTS 64-bit** e **20.04 LTS 64-bit**.

#### Até a presente versão, ainda não há suporte para certificados digitais em nuvem.

**Importante:** Este manual não aborda a instalação, configuração e uso de quaisquer tipos de soluções de certificados digitais disponíveis no mercado. Antes de prosseguir, o certificado digital deve estar funcional na estação de trabalho.

# 2.Instalação

Este capítulo abordará a correta instalação do pacote **ovpnserpro.deb** pelo modo gráfico e modo terminal.

O pacote deve ser adquirido em <u>https://www.serpro.gov.br/menu/suporte/downloads/acesso-remoto-sar-1/sar-downloads</u>.

# 2.1. Observação

Para correta instalação é necessário satisfazer as dependências instalando os seguintes pacotes da sua distribuição linux: **python3**, **python3-dateutil**, **gnome-keyring-pkcs11**, e **p11-kit**.

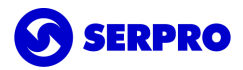

Caso seja necessário instalar as dependências separadamente, no terminal, execute o comando:

sudo apt update && sudo apt install -y python3 python3-dateutil gnome-keyring-pkcs11 p11-kit

### 2.1.1. Modo Terminal

No diretório onde foi salvo o instalador, clique com o botão direito e selecione a opção Abrir no terminal.

| Nova pasta        | Shift+Ctrl+N |
|-------------------|--------------|
| Colar             |              |
| Selecionar tudo   | Ctrl+A       |
| Propriedades      | Ctrl+I       |
| Abrir no terminal | \$           |

No terminal, execute o comando:

sudo dpkg -i ovpnserpro\_2.1.210218\_amd64.deb

#### 2.1.2. Modo Gráfico

Clicar no pacote com botão direito do mouse e selecionar **Abrir com Instalação de programa**.

| 💼 ovpnserpro_2.1.210218_a | md64.deb                               | 5,3 MB  |
|---------------------------|----------------------------------------|---------|
| _                         | 🛛 👼 🛛 Abrir com Instalação de programa | i Enter |
|                           | Abrir com outro aplicativo             | 4       |
|                           | Recortar                               | Ctrl+X  |
|                           | Copiar                                 | Ctrl+C  |
|                           | Mover para                             |         |
|                           | Copiar para                            |         |
|                           | Mover para a lixeira                   | Delete  |
|                           | Renomear                               | F2      |
|                           | Comprimir                              |         |
|                           | Enviar para                            |         |
|                           | Extrair aqui                           |         |
|                           | Propriedades                           | Ctrl+I  |

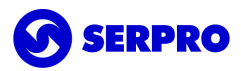

No instalador de pacotes, clique em Instalar.

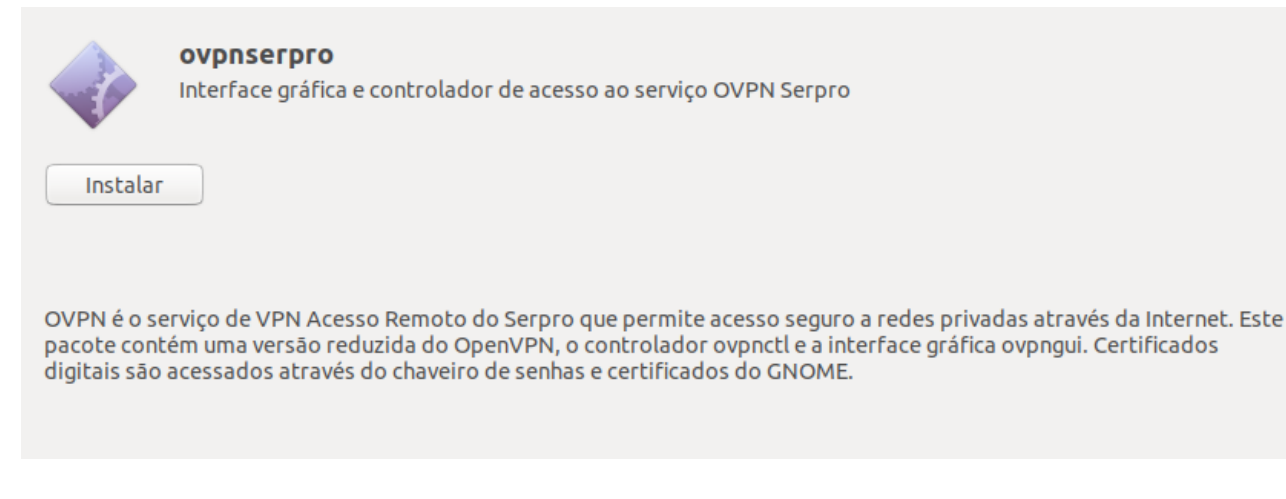

Para continuar a instalação, será necessário informar a senha do usuário, o qual deverá ter privilégios administrativos.

Feche o instalador ao concluir.

# 3.Configuração do OVPN SERPRO

Caso possua um certificado digital do tipo A1, na primeira utilização do cliente OVPN SERPRO Linux, será necessário configurá-lo para que este o reconheça.

### 3.1. Configuração - Certificado em Token/Smartcard - A3

Não é necessário realizar qualquer configuração, uma vez que o token/smartcard já deve estar corretamente configurado e conectado à estação de trabalho.

### 3.2. Configuração - Certificado em Arquivo - A1

Será necessário o passo de importação do certificado apenas na primeira utilização.

#### 3.2.1. Importação do certificado

Na tela inicial clicar no menu e escolher **Importar**.

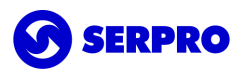

| OVPN Serpro                 |          |
|-----------------------------|----------|
| Conecte-se ao OVPN S        | Importar |
| Selecione um certificado    | Sobre    |
| Expira em 11 meses e 9 dias |          |
| Expira em 4 meses e 13 dias | BLCHP:   |
|                             |          |
|                             |          |

Procurar pelo certificado, selecionar e clicar em Abrir.

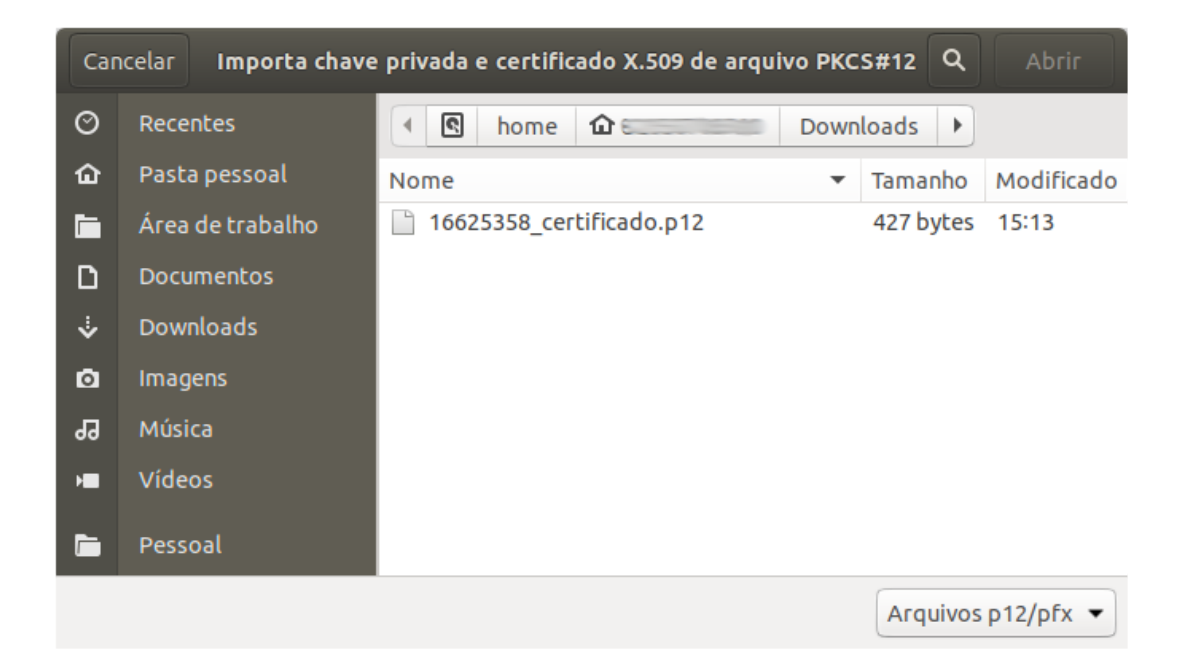

Digite a senha do certificado.

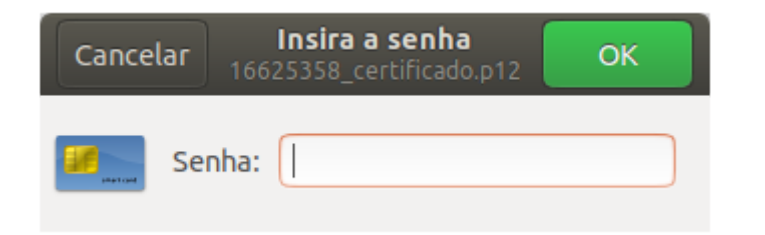

Informar a senha para armazenamento do certificado e clicar em **Desbloquear**.

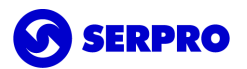

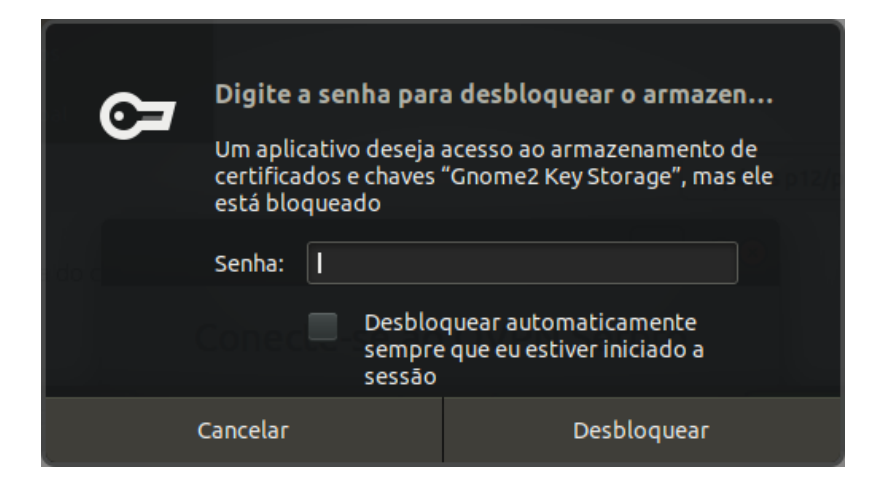

Por fim, será exibida a mensagem **Certificado instalado com sucesso, reinicie o programa**. Confirme clicando em **OK**.

- 4. Utilização do OVPN SERPRO
- 4.1. Execute o cliente OVPN SERPRO.

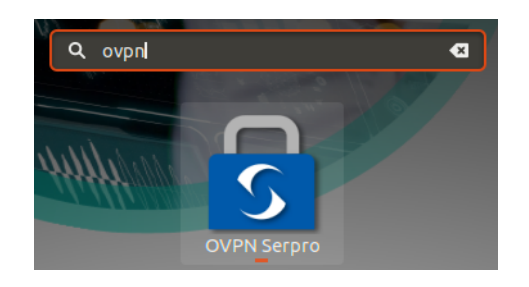

4.2. Selecione o certificado digital que deseja usar.

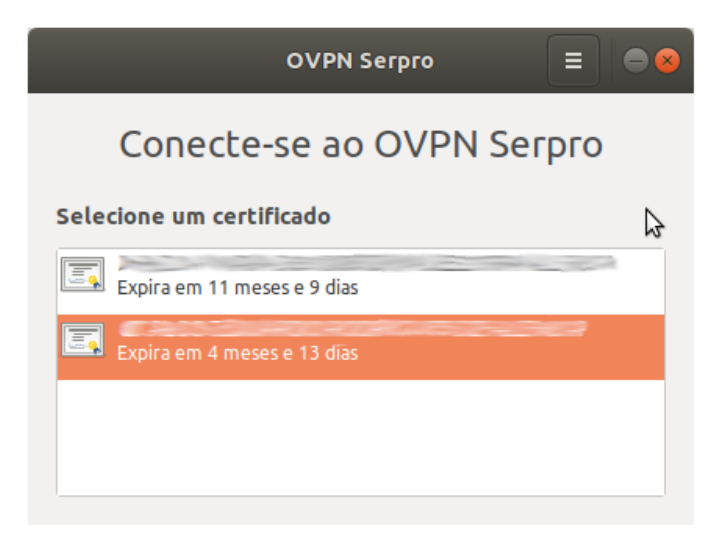

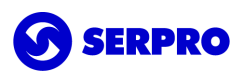

### 4.3. Selecione o site de sua preferência.

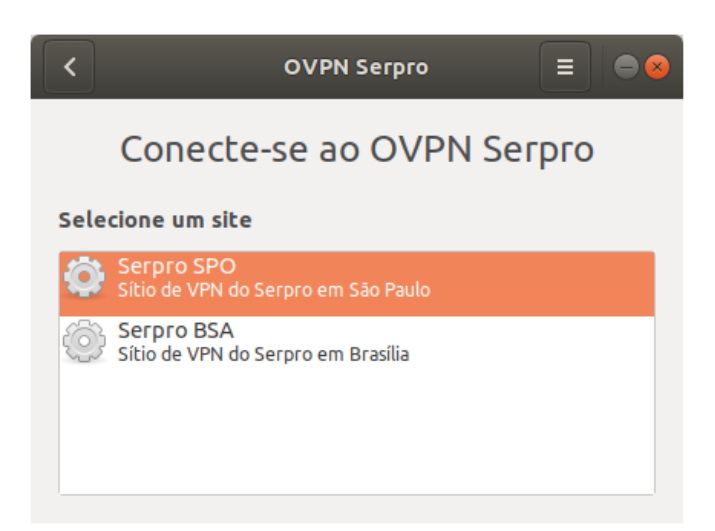

Durante o processo de autenticação, o PIN do token será solicitado.

| Cancelar | Insira a senha<br>SERPRO.Token | ОК |
|----------|--------------------------------|----|
| Senha:   |                                |    |

Ao final do processo de autenticação, a mensagem **Conectado** indicará que a conexão com a VPN ocorreu com sucesso.

**Importante:** Se a autenticação for com certificado do tipo A1 será solicitada a senha do **Gnome2 Key Storage** que, por padrão, é igual a senha da conta de usuário.

# 5.Canal de atendimento

Para solicitar suporte especializado registrar uma demanda pelo telefone **0800-728-2323** ou através do <u>acionamento da web</u>. Para mais detalhes, acessar <u>CSS</u>.